What is it? (p.2) How does it work? (p.3) Host sign up instruction guide (p.9) Give us your feedback (p.20)

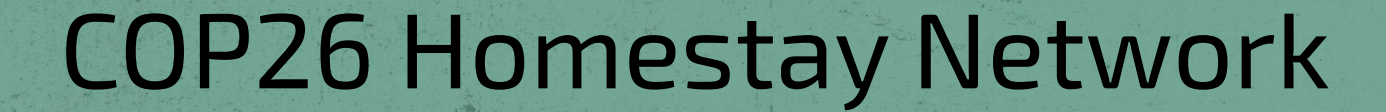

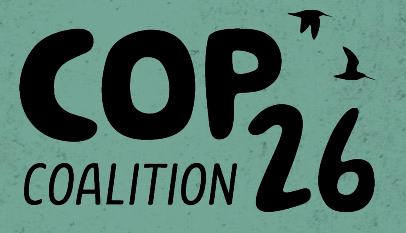

# Human-Hotel.

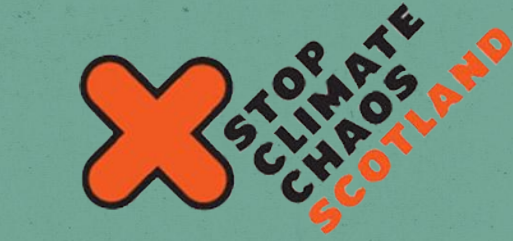

What is it the COP26 Homestay Network??

- An online platform linking people in Scotland to visitors needing accommodation during COP26
- A way to accommodate (potentially) thousands of people
- A low carbon, socially-minded platform to create connection and learning between guests and hosts specifically around COP26
- The most Covid friendly way to crack the accommodation challenge!

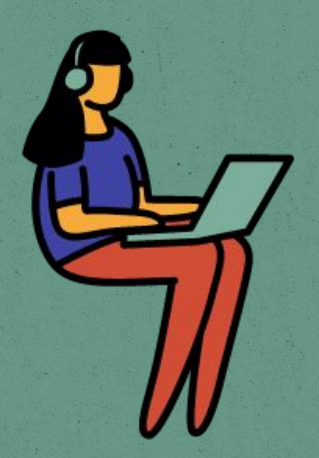

### How does it work?

- A little like AirBnB (but it's NOT about making money!)
- Central belt (~ 1 hour from Glasgow) residents list their spare room or sofa
- Visitors to Glasgow can browse listings and contact a host
- Guests are hosted in and around Glasgow for a small daily fee (set by the host)

### What does it look like?

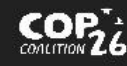

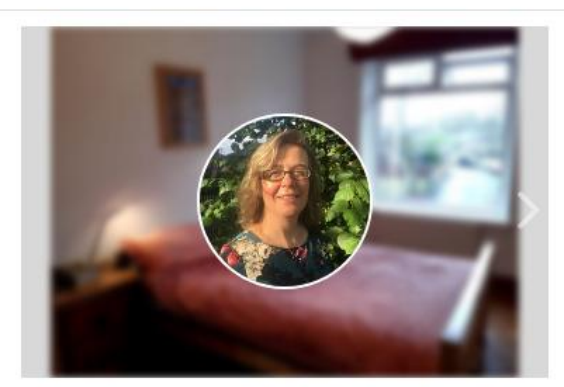

#### Kat's House Katherine

Project Manager Private Room · 1 Bed · 1 Guests \$10/night

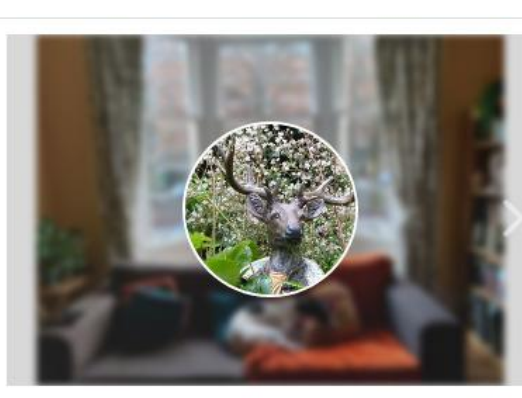

#### Woodlands

#### Alex

Writing and communications - Website - ... Private Room - 1 Bed - 1 Guests \$1/night +

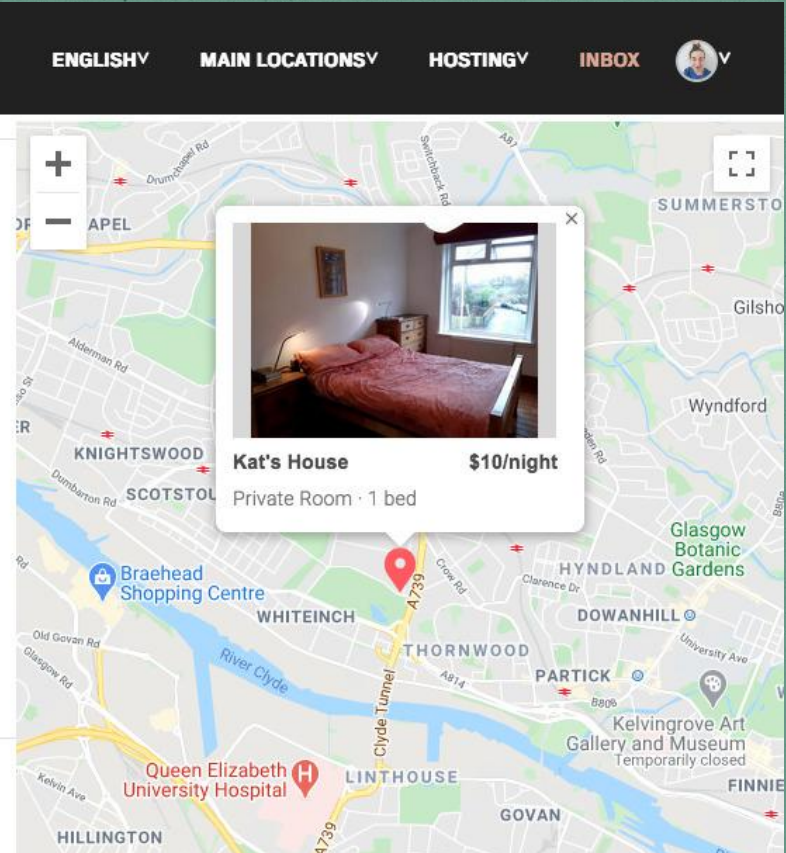

1 – 2 of 2 host spaces

#### What about Covid-19?

- Public health is obviously our top priority
- We're still asking people to sign up now.
  - People are planning their trips to Glasgow now and need to know the options
  - Signing up as a host will encourage others to sign up!
  - There's no obligation to host if things change in November!

# Central belt residents: please sign up and give us feedback!

- Please sign up as a host (instructions in next slides) at <u>https://climate.humanhotel.org/login</u>
- Please give us feedback at
   <u>https://www.surveymonkey.co.uk/r/60ZZRR3</u>
- If you'd like more support in signing up, we are holding some informal workshops on Thursdays (15th, 22nd, 29th April 2021) at 12.30-1.30pm on Zoom: https://antioch.zoom.us/i/91859893632?pwd=0WtX0nN2UzMzb1FvZG5hdnArTHIIZz09

/ Meeting ID: 918 5989 3632 / Passcode: 564632

#### It's not finished and it's by no means perfect yet

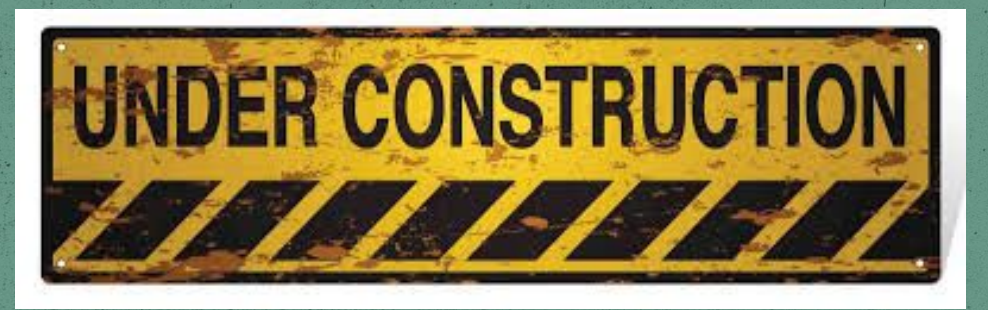

• Some bits are American, don't make sense and have bugs

#### SO...

- We need people to test it
- We need people's feedback!

## 2 asks:

## Please <u>sign up as a host</u> and fill in the <u>feedback</u> <u>survey</u>.

 Help us promote the platform! During the public launch - wc 17th May - reach out to your members and communities (in the central belt).

# Host sign up

# Instruction guide

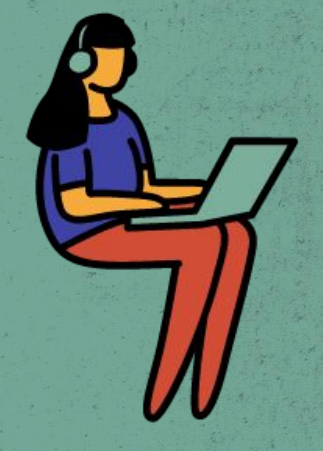

### Before you begin, make sure you have:

- About 15-20 mins
- A mobile phone that can receive text messages
- Some photos of your space
- Your bank details (for verification purposes).

### **Step 1: Create your account**

- Goto https://climate.humanhotel .org/login
- Click Sign up at the bottom •
- Create a **host profile**

HUMAN HOTEL

#### Join Human Hotel

Start a Profile

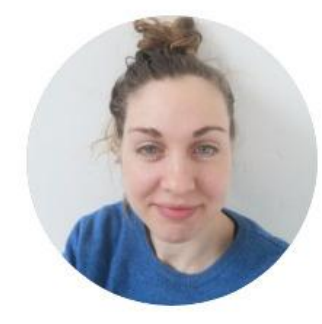

Profile Picture\*

Choose File

Name\*

| Flick | Monk |
|-------|------|
| irst  | Last |

#### Step 2: Sign up to become a host

- Click become a host
- Fill in the info describing your space
- Put in your address
  - Put in your mobile number to receive a 4 digit verification number

# Hi, Flick! Let's get you ready to become a host.

STEP 1

What kind of place do you have?

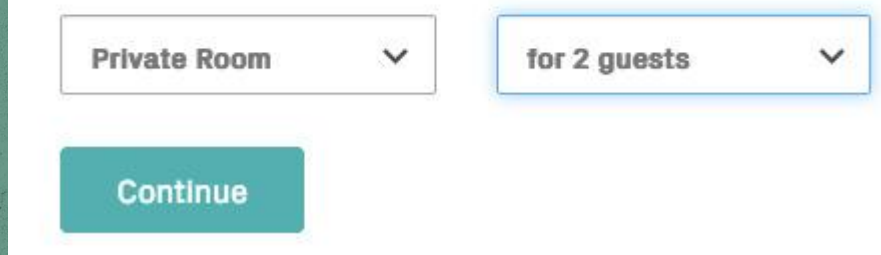

### **Step 3: Upload photos**

- Click Continue under Set the scene
- Upload photos of your space and choose a cover image - <u>here</u> are some tips for taking good photos!
- Describe your space and write a wee welcome message

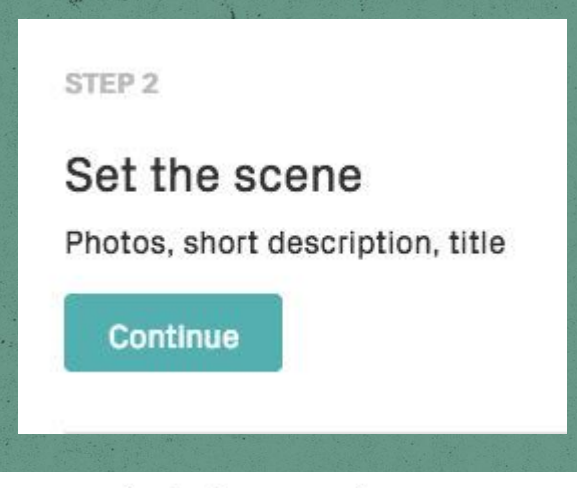

#### Choose a photo for cover image

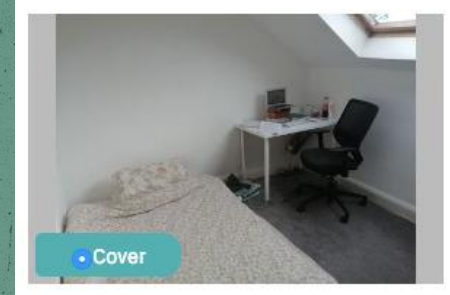

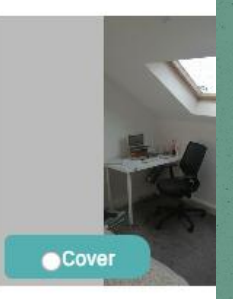

#### **Step 4: Calendar options**

- Click **Continue** under Calendar, syncing and more
- Choose whether to allow Open Door reservations, or ask guests to send a request for each reservation (I chose the latter)
- Choose cancellation policy and min and max trip length

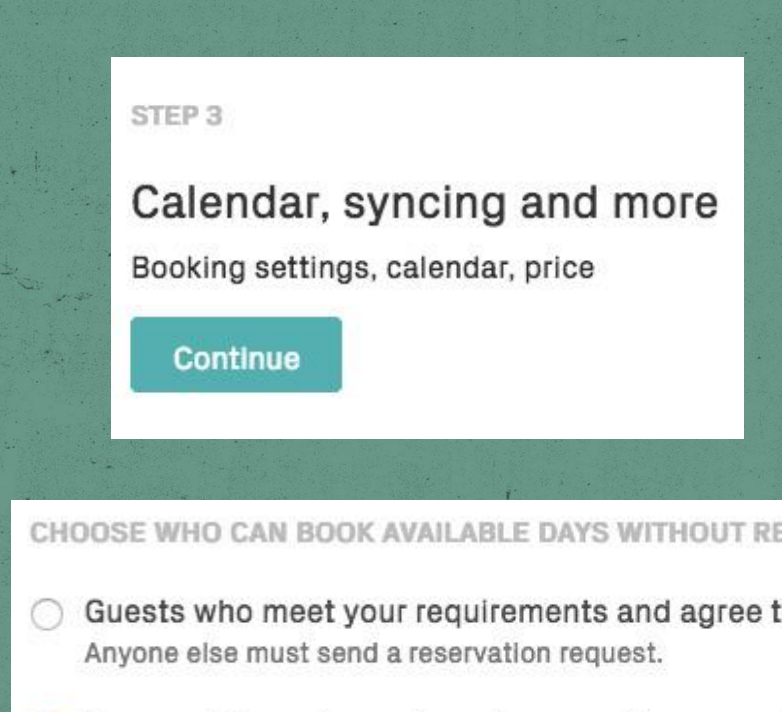

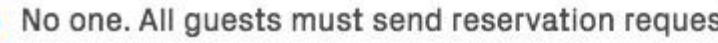

#### Choose a base price per night

- Remember, this is not a money-making platform! We're here for connection.
- At the same time, hosting someone for a number of nights can be quite an undertaking for a host, and costs like electricity and heating can add up.
- There's no option for 'free' because past experience shows that hosts and guests cancel last minute when this is enabled. A financial transaction, even a small one, helps people stay committed.

| ase price     |   |
|---------------|---|
| 1             | ٢ |
| leaning Price |   |
| 1             | ٢ |
|               |   |
| urrency       |   |

#### Step 4: Linking bank account

Click Publish now bottom left

Your Listing is ready to Publish!

**Publish Now** 

**Preview Host Space** 

Calendar update / Sy

- A red box will appear top right, telling you to Add Payout Method
- Click it, and again, then fill in your details
- Choose International Bank account (if you have a UK bank)
- Add in your details
  - To work out your International Bank Account Number (IBAN), go to <u>https://www.iban.com/calculate-iban</u> and enter your account number and sort code

#### **Step 5: Publish host space**

• On the left menu, click **My Host Spaces** 

My Trips

Hosting

Completed

Beside your listing, click the orange button and choose Published

| Lini                    | hen      | 9 H | net | Sn | 000     |
|-------------------------|----------|-----|-----|----|---------|
| <b>O</b> P <sup>4</sup> | COLOR OF |     | COF | -  | 1010101 |

Profile

Inbox

My Host Spaces

Member Dashboard

**Upcoming Guests** 

**Payout Preferences** 

Past Guests

**Transaction History** 

Calendar

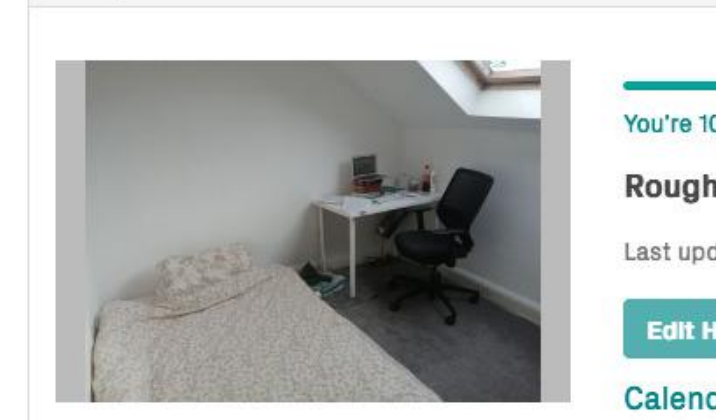

Account

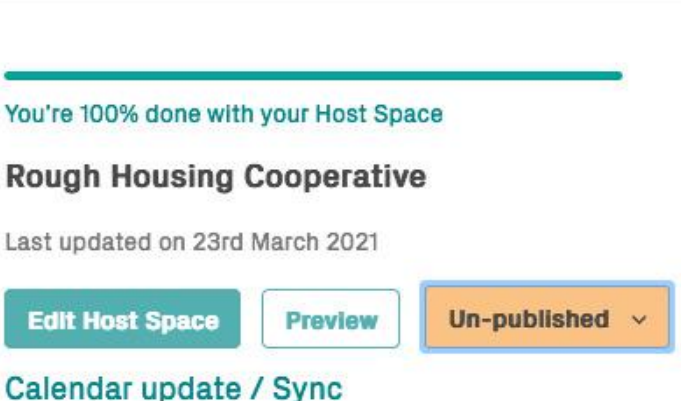

## You've published your space!

| HUMAN HOTEL                                             |                          | ENGLISHV MAIN LO Publish Host Space<br>Publish Host Space is success!                                    |
|---------------------------------------------------------|--------------------------|----------------------------------------------------------------------------------------------------|
| Member Dashboard Profile Inbox                          | Hosting My Trips Account |                                                                                                    |
| My Host Spaces<br>Upcoming Guests<br>Payout Preferences |                          | You're 100% done with your Host Space Rough Housing Cooperative                                          |
| Past Guests<br>Transaction History<br><b>Calendar</b>   | Per te                   | Last updated on 23rd March 2021     Edit Host Space   Preview   Published   ~     Calendar update / Sync |

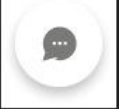

#### FOR MEMBERS

Community Cuidalines

#### COMPANY

#### SUPPORT

LOCATION

arabiarpaatrooda ED (LADE)

EAO'a